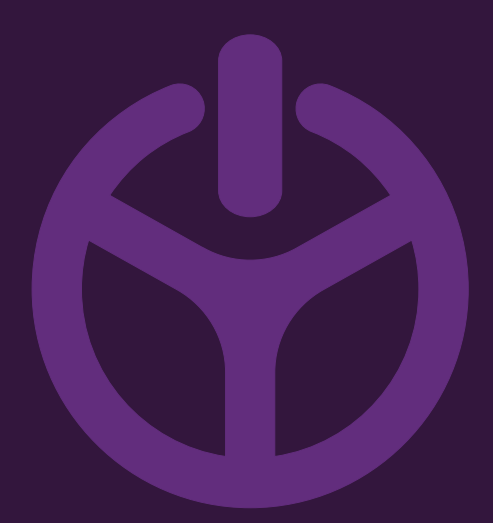

## HANDLEIDING

INSTALLATION GUIDE

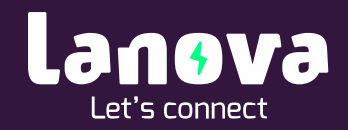

## Lanova Home Premium – App installatie

In de app e-Charge kan het laadstation beheerd worden, laadsessies bekeken worden en de autorisatie ingesteld worden.

Stappenplan Laadstation updaten – eCharge+

4

1. Open de app. eCharge en klik door de volgende schermen. Selecteer hier uw eigen eBox.

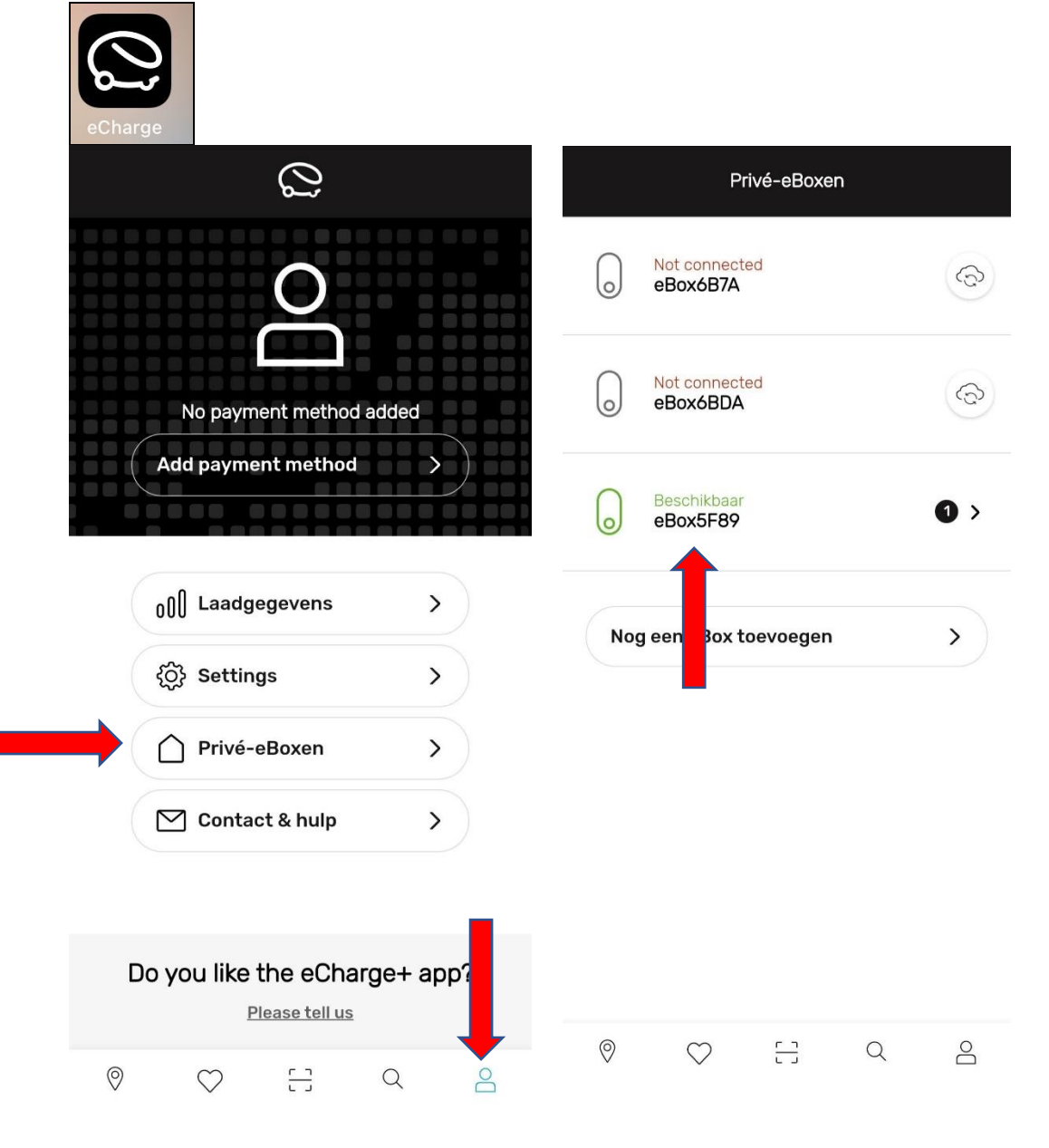

2. Ga naar instellingen. Als er een update beschikbaar is zal het cijfer '1' achter Update staan zoals op de afbeelding hieronder, klik hierop.

| ↔ Uw eBox                                                                                           | C Instellingen<br>eBox5F89 |
|----------------------------------------------------------------------------------------------------|----------------------------|
| eBox5F89                                                                                            | 🔒 Laadtoestemming Inac f > |
| <b>660</b>                                                                                          | ↓ Update ① >               |
|                                                                                                    | Internet                   |
| Beschikbaar<br>Type 2 (AC) / max 11.04 kW                                                           | Naam & technische gegevens |
| Laden zonder autorisatie actief                                                                     | () eBox oppieuw starten    |
| U kunt het laadproces bij uw eBox n teen<br>starten, door de laadkabel op uw aut aan te<br>sluiten. | eBox terugzetten           |
| <ul><li>Instellingen</li></ul>                                                                      |                            |
| Ø ♡ ::                                                                                              |                            |

3. Klik hier op Update nu op E-box installeren. Dit zal even duren, hierna is uw laadstation voorzien van de nieuwste software.

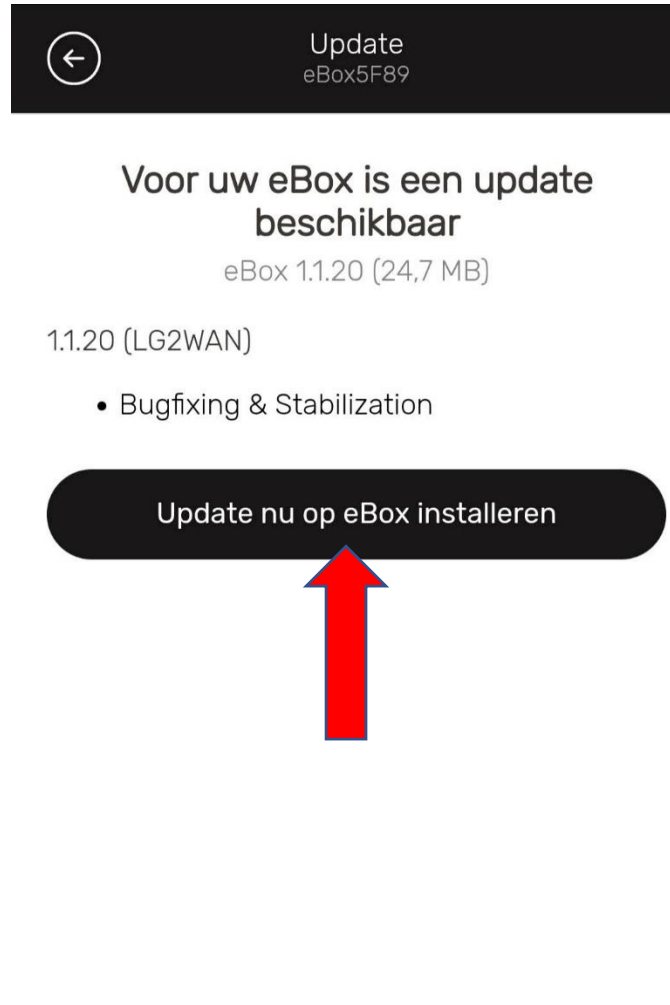

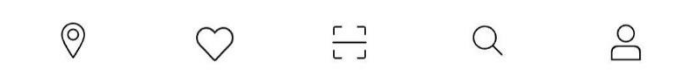